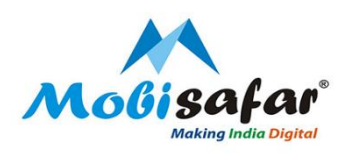

# INDO NEPAL MONEY TRANSFER-PRABHU MONEY TRANSFER

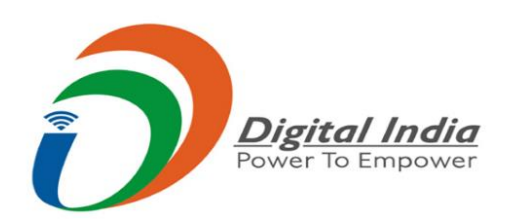

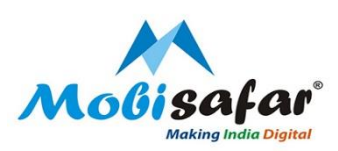

#### **Step 1: Select Services from Menu**

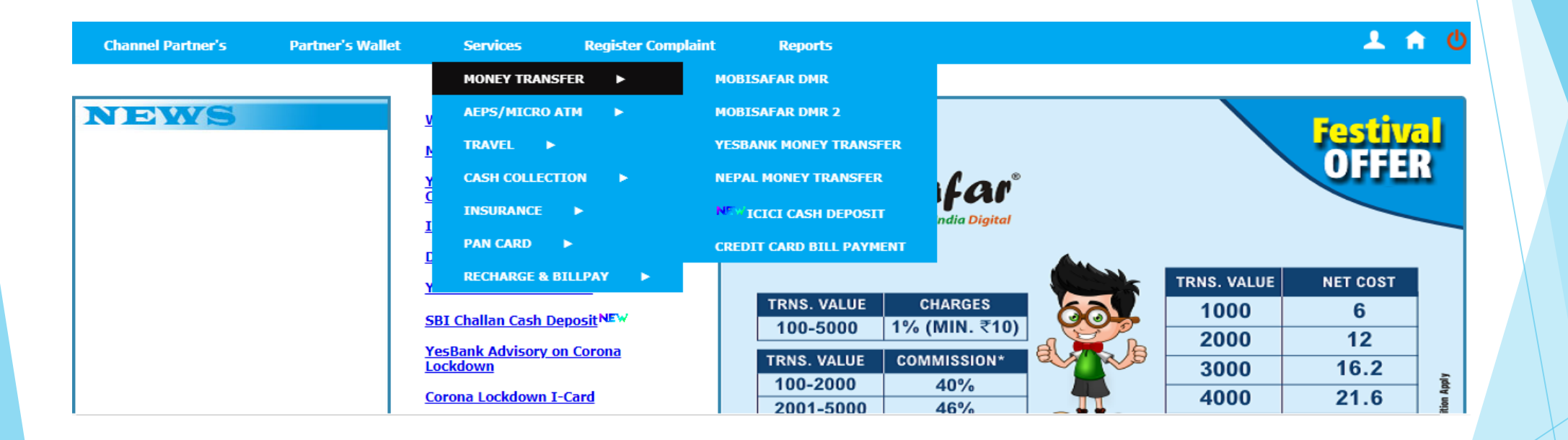

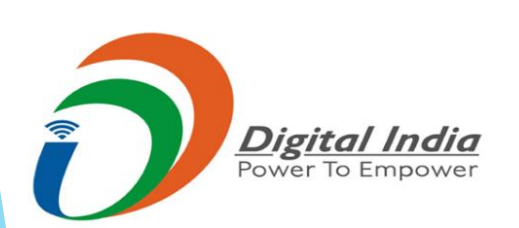

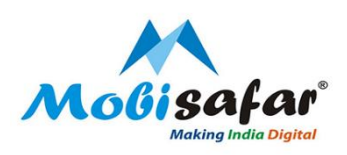

### Step 2: Select Nepal Money Transfer under the tab of Money Transfer

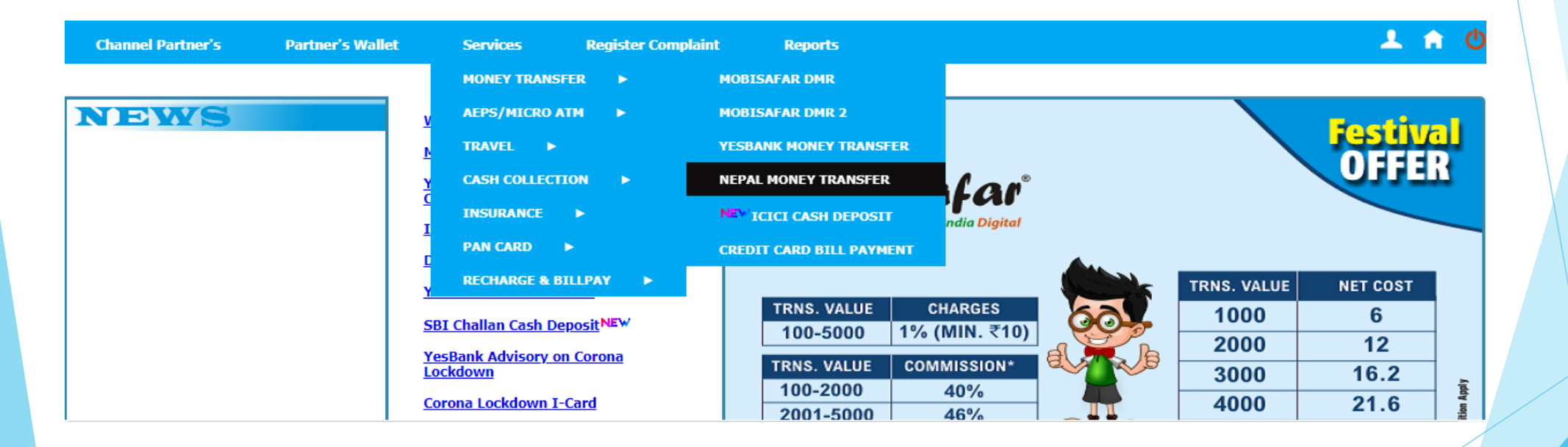

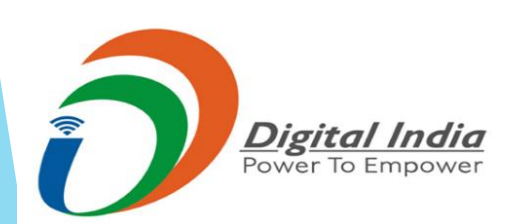

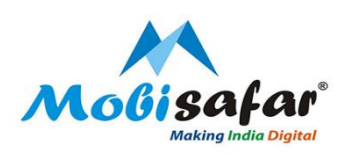

### Step 3: Enter 10 digit sender mobile number below and press Search.

| Channel Partner's                                                                                                    | Partner's Wallet                                                                                         | Services                                            | Register Complaint                         | Reports                                                             | 🕹 🏦 🙂                                    |
|----------------------------------------------------------------------------------------------------|----------------------------------------------------------------------------------------------------|-----------------------------------------------------|--------------------------------------------|---------------------------------------------------------------------|------------------------------------------|
| Nepal Money Transfer<br>How to initiate Nepal Mone<br>-> Please enter 10 digit sende<br>-> If entered mobile number i<br>-> Sender Mobile Number will | y Transfer<br>r mobile number as mention<br>s not register then you have<br>verify with OTP while adding | ed below.<br>to register first with<br>beneficiary. | Sender Id Proof                            |                                                                     |                                          |
| > After successfully added be<br>Search Sender                                                                                                    | eneficiary click to paynow.                                                                              |                                                     |                                            |                                                                     |                                          |
| Enter Sender Mobile(10 Digi<br>Download Sender Mobile Ch                                                                                              | t)*<br>ange Application Form                                                                             | 8810428076                                          |                                            |                                                                     | Money Transfer                           |
| Search Reset                                                                                                    | Live Status/Re-                                                                                          | Print                                               |                                            |                                                                     |                                          |
| CODADDY<br>VERIFIED & SECURED<br>UERIFY SECURITY                                                                                                    | Customer Care No.                                                                                        | from 9AM to 6PM: 0                                  | Mobisafar S<br>161-5015050(Mon-Sat)   Supp | Services Private Limited<br>ort care email: care@mobisafar.com   En | nergency call: Contact your Area Manager |
|                                                                                                    |                                                                                                    |                                                     |                                            |                                                                     |                                          |
|                                                                                                    |                                                                                                    |                                                     |                                            |                                                                     |                                          |

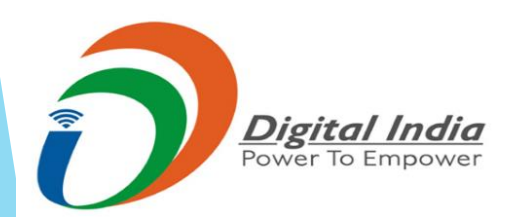

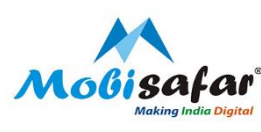

# Step 4: On First step we need to register Sender's mobile number, Enter Sender details as below

| Channel Partner's          | Partner's Wallet        | Services           | Register Complaint   | Reports             |            |
|----------------------------|-------------------------|--------------------|----------------------|---------------------|------------|
| Sender Registration        |                         |                    |                      |                     |            |
| Your mobile is not registe | red to nepal money remi | ttance service. Ki | ndly register first. |                     |            |
| Sender Mobile Number       |                         | 8810428076         |                      | Sender Name*        |            |
| Sender Gender*             |                         | ● Male ○ Ferna     | ale                  | Sender DOB*         |            |
| Sender Id Type∗            |                         | Select             | ~                    | Sender Id Number*   |            |
| Income Source*             |                         | Salary 🗸           |                      | Sender Nationality* | Nepalese 🗸 |
| State*                     |                         | Select             | ~                    | District*           | Select 🗸   |
| Sender Address*            |                         |                    |                      |                     |            |
| OTP*                       |                         |                    | Send OTP             |                     |            |
|                            | _                       |                    |                      |                     |            |

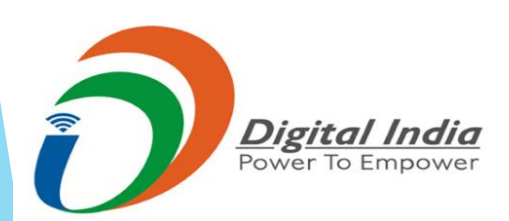

Cancel

Submit

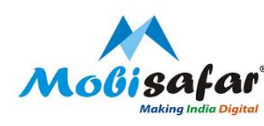

Step 5: Enter Sender details as below and Press Send OTP, OTP will be received on Sender' number. Enter OTP and Press Submit

- 1.) Sender Name
- 2.) Gender
- 3.) Sender Date of Birth
- 4.) Sender ID type and Sender id Number ( Aadhar Number , Driving license number )
- 5.) Income Source
- 6.) Complete address of Sender

| Channel Partner's           | Partner's Wallet       | Services                      | Register Complaint           | Reports             |              | 💶 🏦 🙂   |
|-----------------------------|------------------------|-------------------------------|------------------------------|---------------------|--------------|---------|
| Sender Registration         |                        |                               |                              |                     |              |         |
| Your mobile is not register | ed to nepal money remi | tance service. Kindly         | y register first.            |                     |              |         |
| Sender Mobile Number        |                        | 8810428076                    |                              | Sender Name*        | Karan Tandon |         |
| Sender Gender*              |                        | ● Male ○ Female               |                              | Sender DOB*         | 25/11/1988   | <b></b> |
| Sender Id Type*             |                        | Aadhaar Card                  | ~                            | Sender Id Number*   | 596810976122 |         |
| Income Source*              |                        | Salary 🗸                      |                              | Sender Nationality* | Nepalese 🗸   |         |
| State*                      |                        | Punjab                        | ~                            | District*           | Amritsar     | ~       |
| Sender Address*             |                        | 21, Lane 7, Ranji<br>Amritsar | it <u>Vihar Loharka</u> road |                     |              |         |
| OTP*                        |                        |                               | Send OTP                     |                     |              |         |

Submit Cancel

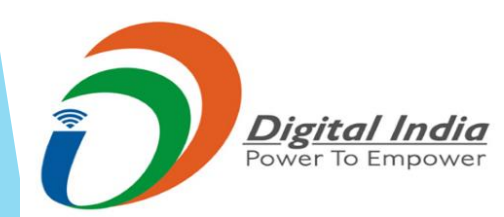

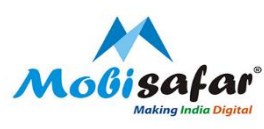

# Step 6: Sender has been added Successfully, Now Please upload self attested Sender ID Proof )

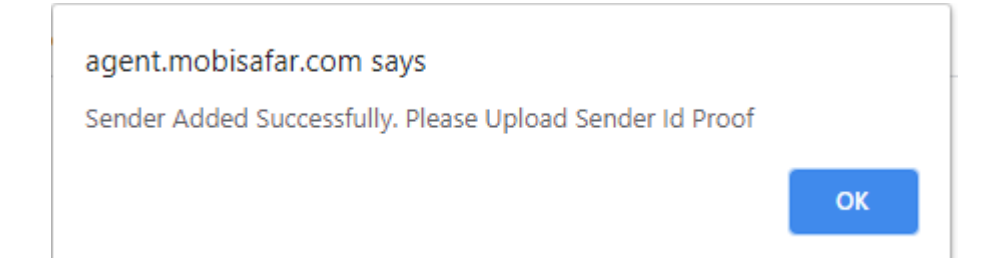

### Sample of Self Attested Sender ID Proof

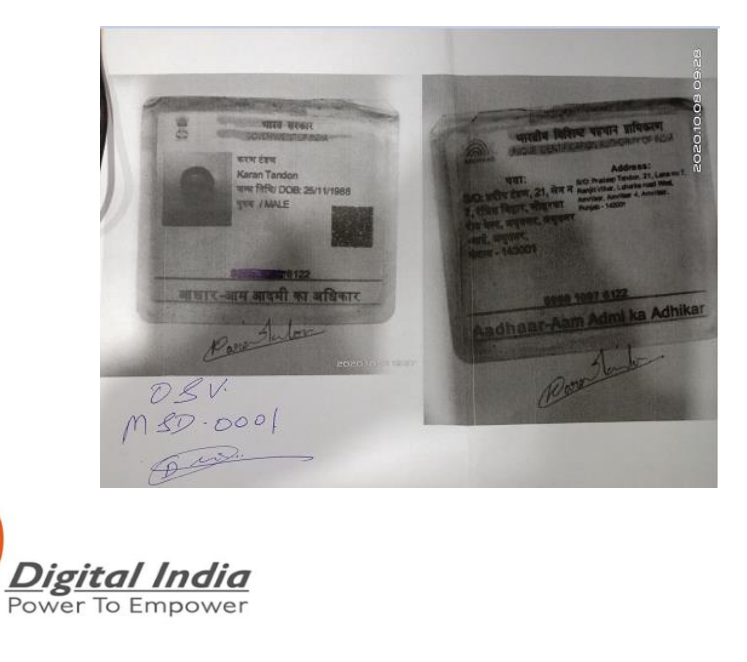

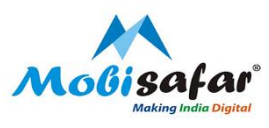

#### Step 7: Press the tab "Choose file" and upload the Document. Press Submit

| Channel Partner's                    | Partner's Wallet       | Services                    | Register Complaint     | Reports                                                                                                    |                                                                                                    |                                                                                             | 1                                | <b>n</b>     |   |
|--------------------------------------|------------------------|-----------------------------|------------------------|----------------------------------------------------------------------------------------------------|----------------------------------------------------------------------------------------------------|---------------------------------------------------------------------------------------------|----------------------------------|--------------|---|
| Sender Registration                  |                        |                             |                        |                                                                                                    |                                                                                                    |                                                                                             |                                  |              |   |
| Your mobile is not register          | red to nepal money rem | nittance service. Kind      | lly register first.    |                                                                                                    |                                                                                                    |                                                                                             |                                  |              |   |
| Sender Mobile Number                 |                        | 8810428076                  |                        | Sender Name*                                                                                                    | Kara                                                                                                    | an Tandon                                                                                   |                                  |              |   |
| Sender Gender*                       |                        | ● Male ○ Female             |                        | Sender DOB*                                                                                                    | 25/1                                                                                                    | 11/1988                                                                                     |                                  |              |   |
| Sender Id Type*                      |                        | Aadhaar Card                | ~                      | Sender Id Number*                                                                                                    | 596                                                                                                    | 810976122                                                                                   |                                  |              |   |
| Income Source*                       |                        | Salary 🗸                    |                        | Sender Nationality*                                                                                                    | Nep                                                                                                    | oalese 🗸                                                                                    |                                  |              |   |
| State*                               |                        | Punjab                      | ~                      | District*                                                                                                    | Amr                                                                                                    | ritsar                                                                                      | ~                                |              |   |
| Sender Address*                      |                        | 21, Lane 7, Ran<br>Amritsar | jit Vihar Loharka road |                                                                                                    |                                                                                                    |                                                                                             |                                  |              |   |
| Upload Sender Id Proof Docu<br>1MB]* | ment(.jpg, .pdf)[Max   | Choose File No fi           | le chosen              | Note: Please make sure that S<br>License, Nepalese Citizenship<br>Voter ID and Pan Card are not<br>ID & Address proof both sided | Sender ID must fulfill addre<br>, Nepalese Voter ID or Nep<br>t acceptable as address pro<br>d copy required in single up | ess proof (i.e., Aadhaar o<br>balese Passport). Indian<br>oof for Indo-Nepal Remit<br>pload | ard, Driv<br>Passport,<br>tance. | ing<br>India | n |
|                                      |                        |                             |                        |                                                                                                    |                                                                                                    |                                                                                             |                                  |              |   |

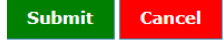

### Step 8: Document has been uploaded, Press OK

agent.mobisafar.com says

Document has been uploaded successfully

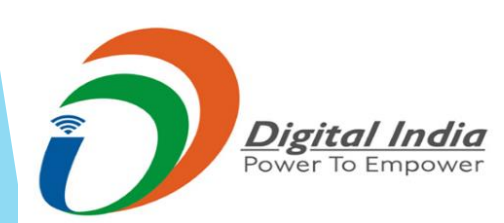

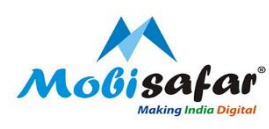

#### Step 9: Now wait for Sender to be Verified by Prabhu Money

| Channel Partner's                                              | Partner's Wallet                                | Services                                   | Register Complaint                       | Reports                                 | 上 🏦 😃                                          |
|----------------------------------------------------------------|-------------------------------------------------|--------------------------------------------|------------------------------------------|-----------------------------------------|------------------------------------------------|
| Sender Details                                                 |                                                 |                                            |                                          |                                         |                                                |
| Mobile Number                                                  | 881042807                                       | 6                                          |                                          | Name                                    | KARAN TANDON                                   |
| ID Type                                                        | Aadhaar Ca                                      | ird                                        |                                          | ID Number                               | XXXXXXXX6122                                   |
| DOB(DD/MM/YYYY)                                                | 25/11/198                                       | 8                                          |                                          | Address                                 | 21, Lane 7, Ranjit Vihar Loharka road Amritsar |
| Check Txn Count Used                                           | Shown L                                         | Ised Txn Count                             |                                          | Transaction Allowed(in Count)           | Day: 3, Month: 5, Year: 12                     |
| Sender Verified Status                                         | Unverified                                      |                                            |                                          |                                         |                                                |
| Sender Id Type(Re-Upload)*                                     | Select                                          | ~                                          |                                          | Id Proof Document(.jpg, .pdf)[Max 1MB]* | Choose File No file chosen Upload              |
| Note: To Start transaction Sen<br>Indo Nepal Mobisafar support | der Status Should be ve<br>9875957205 (Monday t | rified Yes. If not to<br>o Saturday 9AM to | verified please call to +91-1<br>o 6 PM) | 1-47084942 / +91-11-47084042 / +91-11-  | 43550035 / +91-11-43553135                     |
| 📑 Add New Beneficiary 🛛 🔶 I                                    | Back to Sender Search                           |                                            |                                          |                                         |                                                |

For Urgent support, Please co-ordinate with below numbers 011-47084042, 011-47084942, 011-43553135, 9875957205 (9 AM to 6 PM)

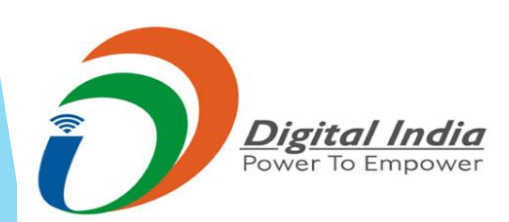

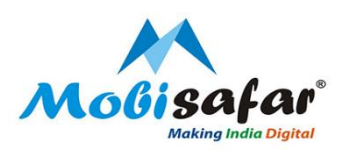

## **Step 10: Press Add new beneficiary**

| Channel Partner's                                 | Partner's Wallet    | Services             | Register Complaint      | Reports                                                | ደ 🔒 🕹                                          |
|---------------------------------------------------|---------------------|----------------------|-------------------------|--------------------------------------------------------|------------------------------------------------|
| Sender Details                                    |                     |                      |                         |                                                        |                                                |
| Mobile Number                                     | 881042807           | 6                    |                         | Name                                                   | KARAN TANDON                                   |
| ID Type                                           | Aadhaar Ca          | rd                   |                         | ID Number                                              | XXXXXXX6122                                    |
| DOB(DD/MM/YYYY)                                   | 25/11/198           | 8                    |                         | Address                                                | 21, Lane 7, Ranjit Vihar Loharka road Amritsar |
| Check Txn Count Used                              | Shown U             | sed Txn Count        |                         | Transaction Allowed(in Count)                          | Day: 3, Month: 5, Year: 12                     |
| Sender Verified Status                            | Unverified          |                      |                         |                                                        |                                                |
| Sender Id Type(Re-Upload)*                        | Select              | ~                    |                         | Id Proof Document(.jpg, .pdf)[Max 1MB]*                | Choose File No file chosen Upload              |
| eneficiary Details                                | · · ·               |                      |                         |                                                        |                                                |
| Beneficiary Mobile(10 Digit)*                     |                     |                      | Beneficiary Name*       |                                                        |                                                |
| Beneficiary Address*                              |                     | 1                    | Beneficiary Gender*     | Male O Female                                          |                                                |
| Relationship with Beneficiary*                    | Select 🗸            |                      | Payment Mode*           | Cash Payment 🗸                                         |                                                |
| Bank Name*                                        | PRABHU BANK LIMITED | X v                  | Branch Name*            | ANYWHERE PAYMENT IN NEPAL<br>ANYWHERE PAYMENT IN NEPAL | × *                                            |
| Beneficiary Account(Optional for Cash<br>Payment) |                     |                      |                         |                                                        |                                                |
| Enter OTP*                                        |                     | Click here to get OT | P[Max allow 2 attempts] |                                                        |                                                |

Submit Cancel

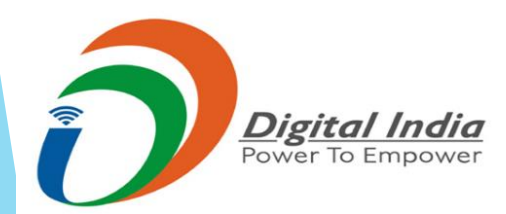

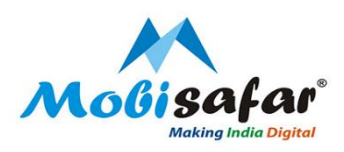

### **Step 11: Enter Beneficiary details**

| Beneficiary Details                               | · · · ·                                     |                     |                                                            |  |  |  |  |
|---------------------------------------------------|---------------------------------------------|---------------------|------------------------------------------------------------|--|--|--|--|
| Beneficiary Mobile(10 Digit)*                     |                                             | Beneficiary Name*   |                                                            |  |  |  |  |
| Beneficiary Address*                              |                                             | Beneficiary Gender* | Male   Female                                              |  |  |  |  |
| Relationship with Beneficiary*                    | Select V                                    | Payment Mode*       | Cash Payment 🗸                                             |  |  |  |  |
| Bank Name*                                        | PRABHU BANK LIMITED X *                     | Branch Name*        | ANYWHERE PAYMENT IN NEPAL X V<br>ANYWHERE PAYMENT IN NEPAL |  |  |  |  |
| Beneficiary Account(Optional for Cash<br>Payment) |                                             |                     |                                                            |  |  |  |  |
| Enter OTP*                                        | Click here to get OTP[Max allow 2 attempts] |                     |                                                            |  |  |  |  |
| Submit Cancel                                     |                                             |                     |                                                            |  |  |  |  |

### **Step 12: Enter Beneficiary Number, Name, Address and Payment Mode**

| Beneficiary Details                                |                                 |                     |                                            |  |
|----------------------------------------------------|---------------------------------|---------------------|--------------------------------------------|--|
| Beneficiary Mobile(10 Digit)*                      | 9958539270                      | Beneficiary Name*   | Karan Tandon                               |  |
| Beneficiary Address*                               | Bhaktapur                       | Beneficiary Gender* | ● Male ○ Female                            |  |
| Relationship with Beneficiary*                     | Son V                           | Payment Mode*       | Account Deposit 🗸                          |  |
| Bank Name*                                         | BANK OF KATHMANDU LTD. X *      | Branch Name*        | HEAD OFFICE X T<br>Kamalpokhari, Kathmandu |  |
| Beneficiary Bank Branch Code*                      | 96809615                        |                     |                                            |  |
| Beneficiary Account(Optional for Cash<br>Payment)* | 123456789                       |                     |                                            |  |
| Enter OTP*                                         | Click here to get OTP[Max allow | v 2 attempts]       |                                            |  |

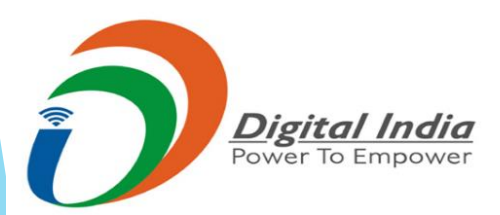

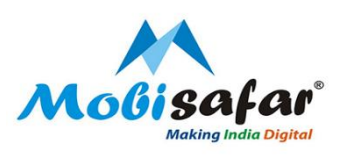

## Step 13: In Case of Account Deposit, Please select Bank Name and Enter Beneficiary Account details

| Beneficiary Details                                |                                 |                     |                                            |  |
|----------------------------------------------------|---------------------------------|---------------------|--------------------------------------------|--|
| Beneficiary Mobile(10 Digit)*                      | 9958539270                      | Beneficiary Name*   | Karan Tandon                               |  |
| Beneficiary Address*                               | Bhaktapur                       | Beneficiary Gender* | ● Male ○ Female                            |  |
| Relationship with Beneficiary*                     | Son 🗸                           | Payment Mode*       | Account Deposit 🗸                          |  |
| Bank Name*                                         | BANK OF KATHMANDU LTD. × •      | Branch Name*        | HEAD OFFICE X T<br>Kamalpokhari, Kathmandu |  |
| Beneficiary Bank Branch Code*                      | 96809615                        |                     |                                            |  |
| Beneficiary Account(Optional for Cash<br>Payment)* | 123456789                       |                     |                                            |  |
| Enter OTP*                                         | Click here to get OTP[Max allow | v 2 attempts]       |                                            |  |

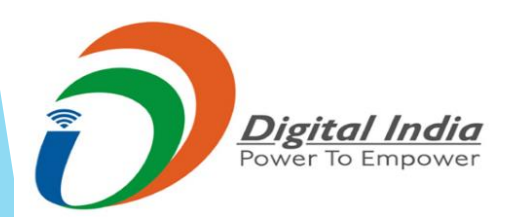

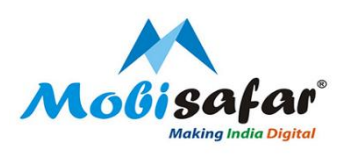

# Step 14: In Case of Cash Payment, Please select Payment Mode as Cash Payment and Press "Get OTP" to receive an OTP

| Beneficiary Details                               |                                |                      |                               |
|---------------------------------------------------|--------------------------------|----------------------|-------------------------------|
| Beneficiary Mobile(10 Digit)*                     | 9958539270                     | Beneficiary Name*    | Karan Tandon                  |
| Beneficiary Address*                              | Bhaktapur                      | Beneficiary Gender*  | Male   Female                 |
| Relationship with Beneficiary*                    | Son 🗸                          | Payment Mode*        | Cash Payment 🗸                |
| Bank Name*                                        | PRABHU BANK LIMITED X V        | Branch Name*         | ANYWHERE PAYMENT IN NEPAL X V |
| Beneficiary Account(Optional for Cash<br>Payment) |                                |                      |                               |
| Enter OTP*                                        | Click here to get OTP[Max allo | w <u>2 attempts]</u> |                               |
|                                                   |                                |                      |                               |

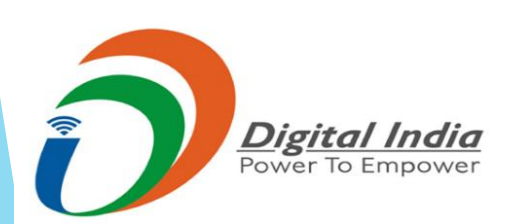

Cancel

Submit

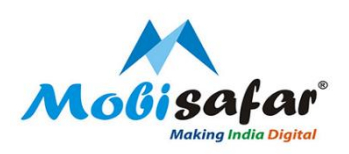

### Step 15: Enter the OTP received on beneficiary' number and Press Submit

| Beneficiary Details                               |                                                    |                     |                                                            |  |  |  |
|---------------------------------------------------|----------------------------------------------------|---------------------|------------------------------------------------------------|--|--|--|
| Beneficiary Mobile(10 Digit)*                     | 9958539270                                         | Beneficiary Name*   | Karan Tandon                                               |  |  |  |
| Beneficiary Address*                              | Bhaktapur                                          | Beneficiary Gender* | ● Male ○ Female                                            |  |  |  |
| Relationship with Beneficiary*                    | Son 🗸                                              | Payment Mode*       | Cash Payment 👻                                             |  |  |  |
| Bank Name*                                        | PRABHU BANK LIMITED X *                            | Branch Name*        | ANYWHERE PAYMENT IN NEPAL * •<br>ANYWHERE PAYMENT IN NEPAL |  |  |  |
| Beneficiary Account(Optional for Cash<br>Payment) |                                                    |                     |                                                            |  |  |  |
| Enter OTP*                                        | 208250 Click here to get OTP[Max allow 2 attempts] |                     |                                                            |  |  |  |
| Submit Cancel                                     |                                                    |                     |                                                            |  |  |  |

### **Beneficiary Added Successfully**

agent.mobisafar.com says

Bene Added Successfully. Please proceed to payment

OK

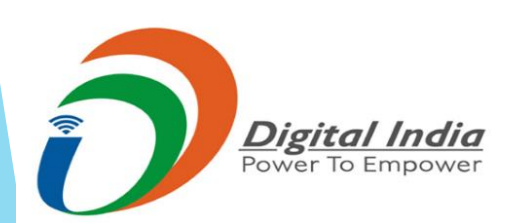

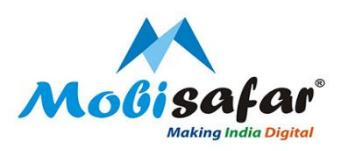

### Step 16: Once the Sender gets Verified and Beneficiary details has been added, Press "Pay-now" Tab make a payment

| Channel Partner's                                                                 | Partner's Wallet                                                         | Services                                        | Register Con               | plaint R          | Reports 💄                                                |                                      |              | 1                         | n               | G  |       |
|-----------------------------------------------------------------------------------|--------------------------------------------------------------------------|-------------------------------------------------|----------------------------|-------------------|----------------------------------------------------------|--------------------------------------|--------------|---------------------------|-----------------|----|-------|
| Sender Details                                                                    |                                                                          |                                                 |                            |                   |                                                          |                                      |              |                           |                 |    |       |
| Mobile Number                                                                     | 8810428                                                                  | 3076                                            |                            |                   | Name                                                     |                                      | KARAN        | TANDON                    |                 |    |       |
| ID Type                                                                           | Aadhaar                                                                  | Aadhaar Card                                    |                            |                   | ID Numb                                                  | er                                   | XXXXXX       | XX6122                    |                 |    |       |
| DOB(DD/MM/YYYY)                                                                   | 25/11/1                                                                  | 25/11/1988                                      |                            |                   | Address                                                  |                                      | 21, Lane     | e 7, Ranjit Vihar Loharka | a road Amritsar |    |       |
| Check Txn Count Used                                                              | Show                                                                     | Shown Used Txn Count                            |                            |                   | Transaction Allowed(in Count) Day: 3, Month: 5, Year: 12 |                                      |              |                           |                 |    |       |
| Sender Verified Status                                                            | Verified                                                                 |                                                 |                            |                   |                                                          |                                      |              |                           |                 |    |       |
| Note: To Start transaction S<br>Indo Nepal Mobisafar suppo<br>Add New Beneficiary | ender Status Should be<br>ort 9875957205 (Monda<br>Back to Sender Search | verified Yes. If not ve<br>y to Saturday 9AM to | erified please ca<br>6 PM) | all to +91-11-47( | 084942 /                                                 | / +91-11-47084042 / +91 <sup>.</sup> | -11-43550035 | / +91-11-43553135         |                 |    |       |
| List of Beneficiary                                                               |                                                                          |                                                 |                            |                   |                                                          |                                      |              |                           |                 |    |       |
| Bene Name                                                                         | Mobile                                                                   | Bank Name                                       | Branch                     | Acc Numbe         | er                                                       | PaymentMode                          | Gender       | Relationship              | Address         | Pa | yment |
| KARAN TANDON                                                                      | 9841306857                                                               |                                                 |                            |                   | C                                                        | Cash Payment                         | Male         | Son                       | Bhaktapur       | p  | aynow |

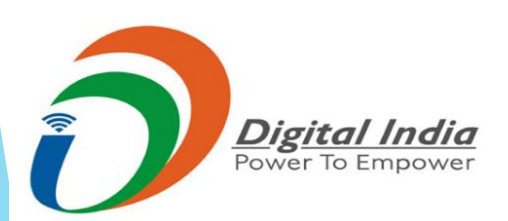

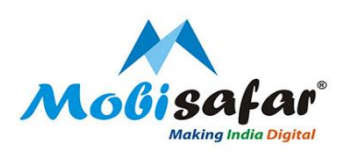

### Step 17: Transaction Result, now click on Download Transaction Slip

| Channel Partner's             | Partner's Wallet                | Services       | Register Complaint | Reports | 1 | <b>n</b> | ወ   |
|-------------------------------|---------------------------------|----------------|--------------------|---------|---|----------|-----|
| Fransaction Result            |                                 |                |                    |         |   |          |     |
| Sender Mob                    | 99585392                        | 70             |                    |         |   |          |     |
| Bene Mob                      | 70426681                        | 66             |                    |         |   |          |     |
| Mobisafar TxnId               | 65028731                        |                |                    |         |   |          | - C |
| PIN Number                    | 11112011                        | 63576730       |                    |         |   |          |     |
| Remittance Amount(INR)        | 101                             |                |                    |         |   |          |     |
| Txn Fee(INR)                  | 150                             |                |                    |         |   |          |     |
| Back to Sender Download       | Transaction Slip                |                |                    |         |   |          |     |
| lote: Download vour transacti | on slip and keep it for your fu | ture refernce. |                    |         |   |          |     |

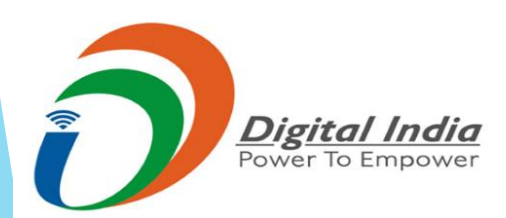

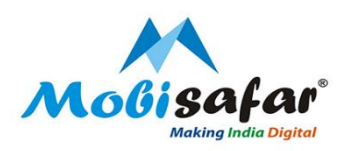

#### Step 18: Transaction Slip, share the PIN number with the bank

Digital India Power To Empower

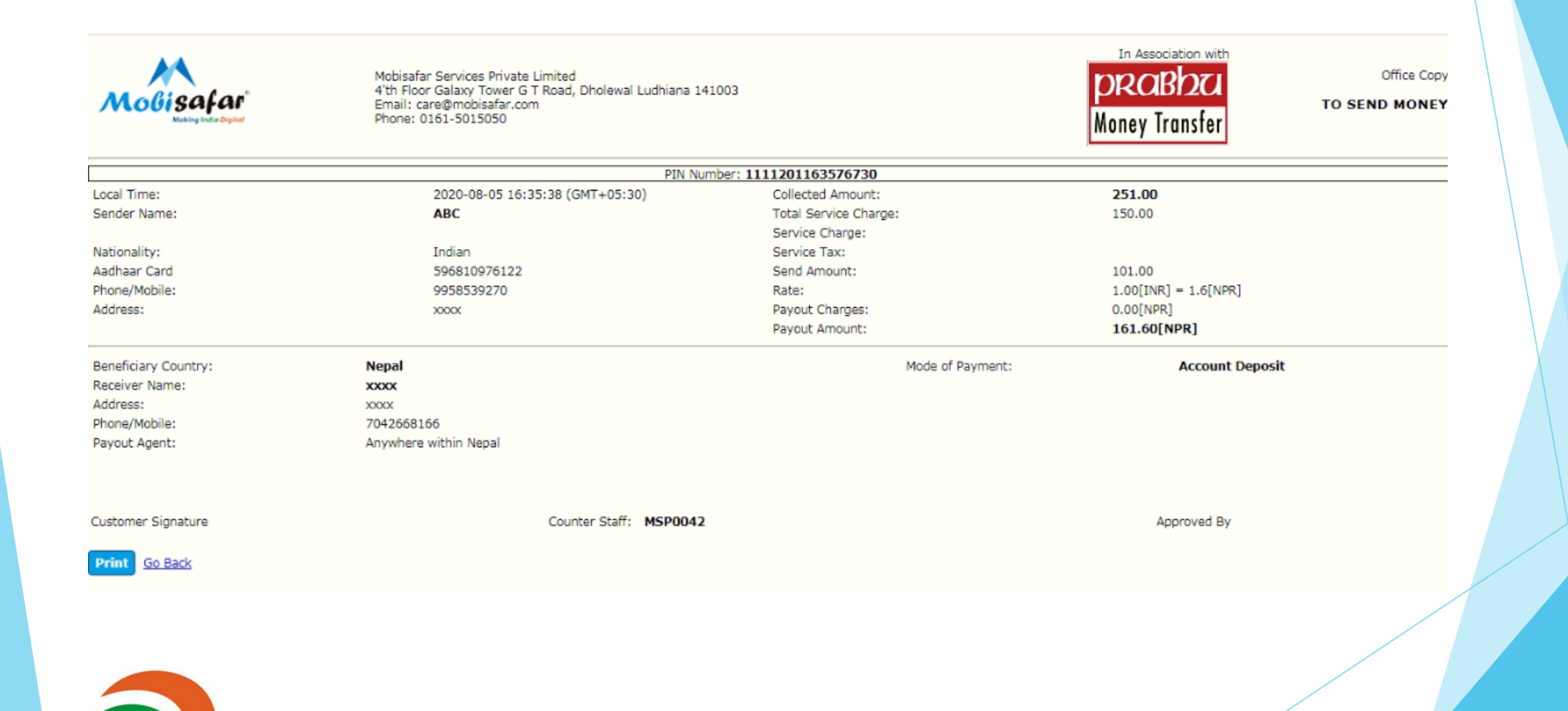

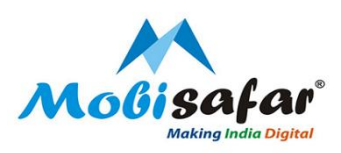

# **Step 19: Check Live Transaction Status**

| View Indo Nepal Money Transfer - | Google Chrome                     |                           |  |
|----------------------------------|-----------------------------------|---------------------------|--|
| agent.mobisafar.com/MOBI         | SAFAR/MainApps/Services/MoneyTran | sfer/ViewIndoNepalMT.aspx |  |
| Search Transaction               |                                   |                           |  |
| Mobisafar Txn Id                 |                                   | PIN No(16-Digit)          |  |
| Search Close                     |                                   |                           |  |
|                                  |                                   |                           |  |
|                                  |                                   |                           |  |
|                                  |                                   |                           |  |
|                                  |                                   |                           |  |

### **Step 20: Enter Transaction ID and search**

| View Indo Nepal Money Transf | er - Google Chrome                         |                           |   |
|------------------------------|--------------------------------------------|---------------------------|---|
| agent.mobisafar.com/M        | OBISAFAR/MainApps/Services/MoneyTran       | sfer/ViewIndoNepalMT.aspx |   |
| Search Transaction           |                                            |                           |   |
| Mobisafar Txn Id             | 65028731                                   | PIN No(16-Digit)          |   |
| Search Close                 |                                            |                           |   |
|                              |                                            |                           | _ |
|                              |                                            |                           |   |
|                              | <b>g<u>ital India</u></b><br>er To Empower |                           |   |

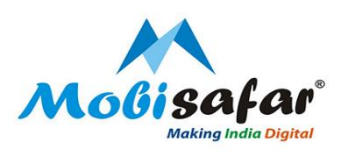

### Step 21: Search result appear, click on PIN No. to view / reprint the transaction slip

| View Indo Nepal Mon | ey Transfer -                                                                      | Google Ch      | rome             |                  |              |                    |              |            |                                     |                 |               |                 | - 0 X       |
|---------------------|------------------------------------------------------------------------------------|----------------|------------------|------------------|--------------|--------------------|--------------|------------|-------------------------------------|-----------------|---------------|-----------------|-------------|
| agent.mobisafar.    | agent.mobisafar.com/MOBISAFAR/MainApps/Services/MoneyTransfer/ViewIndoNepalMT.aspx |                |                  |                  |              |                    |              |            |                                     |                 |               |                 |             |
| Search Transaction  |                                                                                    |                |                  |                  |              |                    |              |            |                                     |                 |               |                 |             |
| Mobisafar Txn Id    |                                                                                    |                |                  | 6502873          | 1            |                    | PIN No       | (16-Digit) |                                     | (               |               |                 |             |
| Search Close        |                                                                                    |                |                  |                  |              |                    |              |            |                                     |                 |               |                 |             |
| PINNo.              | Txn Id                                                                             | Sender<br>Name | Sender<br>Mobile | SenderID<br>Type | SenderID No  | PaymentMode        | ReceiverName | Account No | BankName                            | CollectedAmount | ServiceCharge | SendAmount(INR) | PayAmount(N |
| 1111201163576730    | 65028731                                                                           | ABC            | 9958539270       | Aadhaar<br>Card  | 596810976122 | Account<br>Deposit | XXXXX        | 1010101010 | CITY<br>DEVELOPMENT<br>BANK LIMITED | 251             | 150           | 101             | 161.6       |
|                     |                                                                                    |                |                  |                  |              |                    |              |            |                                     |                 |               |                 |             |

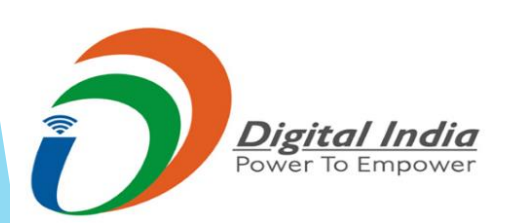

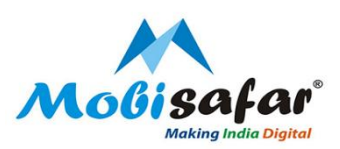

# Step 22: Transaction Slip

| Mobisafar<br>Multig inde byste | Mobisafar Services Private Limited<br>4'th Floor Galaxy Tower G T Road, Dholewal Ludhiana 14<br>Email: care@mobisafar.com<br>Phone: 0161-5015050 | In Association with<br><b>PROBDCI</b><br>Money Transfer | Office Copy          |  |
|--------------------------------|----------------------------------------------------------------------------------------------------|---------------------------------------------------------|----------------------|--|
|                                | PIN Nur                                                                                                    | mber: 1111201163576730                                  |                      |  |
| Local Time:                    | 2020-08-05 16:35:38 (GMT+05:30)                                                                                                    | Collected Amount:                                       | 251.00               |  |
| Sender Name:                   | ABC                                                                                                    | Total Service Charge:                                   | 150.00               |  |
|                                |                                                                                                    | Service Charge:                                         |                      |  |
| Nationality:                   | Indian                                                                                                    | Service Tax:                                            |                      |  |
| Aadhaar Card                   | 596810976122                                                                                                    | Send Amount:                                            | 101.00               |  |
| Phone/Mobile:                  | 9958539270                                                                                                    | Rate:                                                   | 1.00[INR] = 1.6[NPR] |  |
| Address:                       | XXXXX                                                                                                    | Payout Charges:                                         | 0.00[NPR]            |  |
|                                |                                                                                                    | Payout Amount:                                          | 161.60[NPR]          |  |
| Beneficiary Country:           | Nepal                                                                                                    | Mode of Payment:                                        | Account Deposit      |  |
| Receiver Name:                 | XXXX                                                                                                    |                                                         |                      |  |
| Address:                       | XXXX                                                                                                    |                                                         |                      |  |
| Phone/Mobile:                  | 7042668166                                                                                                    |                                                         |                      |  |
| Payout Agent:                  | Anywhere within Nepal                                                                                                    |                                                         |                      |  |
| Customer Signature             | Counter Staff: MSP0042                                                                                                    |                                                         | Approved By          |  |
| Print Go Back                  |                                                                                                    |                                                         |                      |  |
|                                | al India                                                                                                    |                                                         |                      |  |

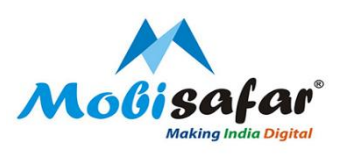

# **Points To Remember**

Please ensure for each case the following steps are followed:

- a.) Name of Customer matches with document
- b.) Date of Birth matches with document
- c.) Customer should not be a minor
- d.) ID no. recorded in system matches with document
- e.) ID document should not be expired
- f.) Customer self-attestation is Mandatory
- g.) "Original Seen & Verified" should be mentioned on Sender's Document
- h.) Initials of MSP are Mandatory
- I.) MSP code (MSD0001) should be mentioned on Sender's Document
- j.) First 8 digit of Aadhar number should be masked or hidden

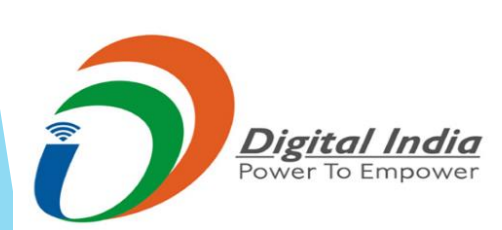

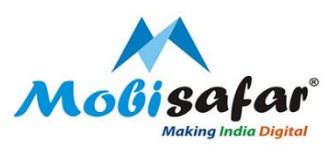

### FAQ

- **Customer name correction required.**
- Please raise complaint on portal and provide customer's correct information on prescribed format.
- **Urgent Support and Verification of Sender's Number**
- For Urgent support, Please co-ordinate with below numbers
  011-47084042, 011-47084942, 011-43553135, 9875957205
- □ Transaction status is showing "Failed"
- > Amount already refunded in your wallet. Please check ledger statement.
- □ Transaction status is showing "Pending".
- Final status will be updated within 24 hours.
- □ Transaction status showing "Success", but customer is not able to get payment
- > Transaction seems successful. Kindly share 16 digit PIN to customer.
- □ Transaction status showing "Success", but hold due to compliance
- Please raise complaint on portal. Our customer care executive will get back on this.

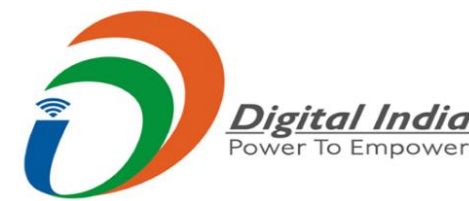

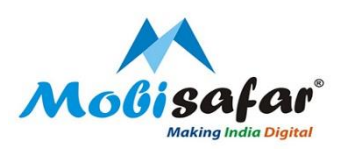

# **THANK YOU**

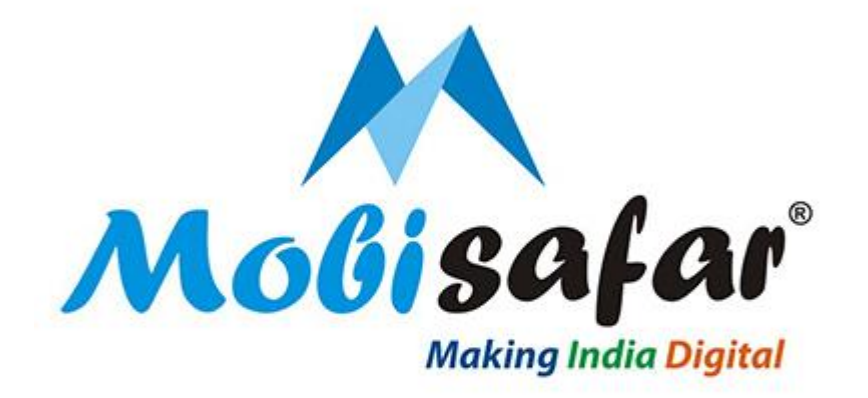

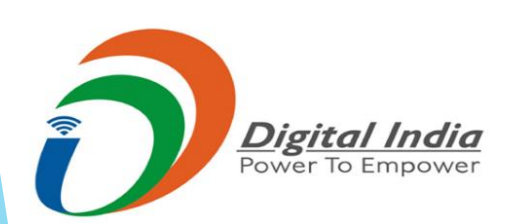